# **HUM-Automatisierung**

### - Installationsanleitung -

### Voraussetzungen

- (1) Windows-Client (XP oder höher)
- (2) Microsoft .NET Framework 4.0
- (3) Zugang zum OwnCloud-Server Igl-ftp.cloud.bayern.de <u>Anmerkung</u>: Manche Firewalls blockieren den Zugriff auf den FTP-Dienst, deshalb muss die Firewall in der jeweiligen Behörde so eingestellt sein, dass der Zugriff auf den o.a. ftp-Dienst/Server freigeschaltet ist.

#### Einstellungen an der Firewall:

die Adresse *IgI-ftp.cloud.bayern.de* für folgende Ports freischalten: 21, 990 und Bereich 30000 - 39999

Grund: HUM-Automatisierung bzw. der FTPES läuft nicht auf einem festen Port, sondern wechselt ständig aus Sicherheitsgründen die Ports im o.a. Bereich.

(4) Schreibrecht auf den Verzeichnissen

## Installationsschritte

(1) Herunterladen der Installationsdateien vom FTP/FTPES-Dienst Die Nutzung eines entspr. ftp-Programmes (z.B. FileZilla) erleichtert diesen Vorgang. Zugangsdaten für OwnCloud-Server Igl-ftp.cloud.bayern.de: Nutzer: Igl-ftp\_Esu\_GA\_By Passwort: bitte eine e-mail-Anfrage an

Herr Ackermann (<u>Nikolaus.Ackermann@lgl.bayern.de</u>) oder Frau Noskow (olga.noskow@lgl.bayern.de) senden.

- (2) Kopieren Sie folgende Dateien in ein lokales Client-Verzeichnis (z.B. C:\Programme\HUM-Auto):
  - HumAutomatisierung.exe
  - Rebex.Net.Ftp.dll
  - Rebex.Net.ProxySocket.dll
  - Rebex.Net.SecureSocket.dll
  - Rebex.Security.dll
- (3) Prüfen Sie, ob alle Programmnutzer Schreibrecht auf den Verzeichnis und die Dateien besitzen (bzw. Schreibschutz aufheben).
- (4) Starten Sie die EXE-Datei HumAutomatisierung.exe

### Zusätzliche Informationen

Jedesmal wenn die Anwendung gestartet wird, wird überprüft, ob es evtl. Updates gibt oder eine neue Hilfe-Datei existiert. Die Aktualisierung des Programms erfolgt immer automatisch. Nach der ersten Installation sind keine weiteren administrativen Tätigkeiten notwendig.

### Konfiguration von FileZilla

Für die Abholung der HUM-Auto-Software ist es deshalb notwendig in Ihrem **ftp-Datenübertragungsprogramm (z. B. FileZilla, mind. Version 3.12.0.2)** die Einstellungen über den Menüpunkt **Datei-Servermanager** folgendermaßen einzustellen:

Server: Protokoll: Verschlüsselung: Erweitert: Übertragungs-Einstellung: Nutzer IgI-ftp.cloud.bayern.de FTP – File transfer Protocol Explizites FTP über TLS erfordern Proxy umgehen Übertragungsmodus: passiv IgI-ftp\_Esu\_GA\_By

Die folgenden Bilder zeigen die Einstellung beispielhaft. Für den Namen des Servers sollte z.B. "HUM-Auto" verwendet werden.

| Servermanager                  | _                | x                                       |
|--------------------------------|------------------|-----------------------------------------|
| Eintrag auswählen:             | Allgemein Erwei  | tert Transfer-Einstellungen Zeichensatz |
| Eigene Server                  | Server:          | lgl-ftp.cloud.bayern.di Port:           |
|                                | Protokoll:       | FTP - File Transfer Protocol 🔹          |
|                                | Verschlüsselung: | Explizites FTP über TLS erfordern 🔹     |
|                                |                  |                                         |
|                                | Verbindungsart:  | Normal                                  |
|                                | Benutzer:        | lgl-ftp_sebam                           |
|                                | Passwort:        | •••••                                   |
|                                | Konto:           |                                         |
|                                | Kommentare:      |                                         |
| Neuer Server Neues Verzeichnis |                  | <u>^</u>                                |
| Neues Lesezeichen Umbenennen   |                  |                                         |
| Löschen Kopieren               |                  | <b>T</b>                                |
|                                |                  |                                         |
| Verbinden                      | ОК               | Abbrechen                               |

| Servermanager      | -               | X                                                                                          |
|--------------------|-----------------|--------------------------------------------------------------------------------------------|
| Eintrag auswählen: |                 | Allgemein Erweitert Transfer-Einstellungen Zeichensatz                                     |
| SEBAM              |                 | Servertyp: Standard (Automatische Erkennung) 🔻                                             |
|                    |                 | Proxy umgehen                                                                              |
|                    |                 | Lokales Standard-Verzeichnis:                                                              |
|                    |                 | Durchsuchen                                                                                |
|                    |                 | Standard-Verzeichnis auf Server:                                                           |
|                    |                 | Synchronisierten Verzeichniswechsel verwenden<br>Zeitzonenabweichung des Servers anpassen: |
| Neuer Server Neu   | ues Verzeichnis |                                                                                            |
| Neues Lesezeichen  | Imbenennen      |                                                                                            |
| Löschen            | Kopieren        |                                                                                            |
|                    | Verbinden       | OK Abbrechen                                                                               |

| Servermanager                  | ×                                                                                                    |
|--------------------------------|----------------------------------------------------------------------------------------------------|
| Eintrag auswählen:             | Allgemein Erweitert Transfer-Einstellungen Zeichensatz   Transfermodus: Standard Aktiv Passiv   Anzahl gleichzeitiger Yerbindungen begrenzen   Maximale Anzahl der Verbindungen: 1 |
| Neuer Server Neues Verzeichnis |                                                                                                    |
| Ombenennen                     |                                                                                                    |
| Löschen Kopieren               |                                                                                                    |
| Verbinden                      | OK Abbrechen                                                                                                    |